## 1. 访问互联网一体化平台,网址: <u>https://wsfw.mva.gov.cn/#/index</u>

| 全国一体化跟役军人网上服务平÷ × + |                                                                        |                                                                |                                         | ×<br>لغ ا                           | - • ×                             |
|---------------------|------------------------------------------------------------------------|----------------------------------------------------------------|-----------------------------------------|-------------------------------------|-----------------------------------|
|                     | <sup>и在线政务服务平台</sup><br>-体化退役军人网上服务平台(i                                | 武运行)                                                           | 务服务平台   中华人民共和国退役                       | 军人事务部   无障碍浏览<br>登录   注册            |                                   |
| <u>ଜ</u>            | 首页 🗄 新闻动态                                                              | 🖓 在线服务                                                         | 巴 地                                     | 方旗舰店                                |                                   |
|                     | 次迎使用-<br>##### 7 MP3#99 # 44 46 26 36<br>###### 7 MP3#99 # 44 46 26 36 | 一体化网上服务平台                                                      | **                                      |                                     | Rassenii<br>Rassenii<br>Reiniitei |
| 新闻动态                |                                                                        |                                                                |                                         | 更多>>                                |                                   |
|                     |                                                                        | 新闻发布<br><ul> <li>通行学人事务部9件作品获</li> <li>首届退役学人事务领域网络</li> </ul> | 媒体报道<br>理2022中国正能量网络精品<br>距能量人士圆卓派活动在宁夏 | 政策解读<br>2023-09-26<br>限川 2023-09-24 |                                   |
| ALC: NOT THE        |                                                                        | ● 全国退役军人事务厅 (局)                                                | 人事处长研讨班在宁夏银川举                           | 力 2023-09-18                        |                                   |

 点击登录, 账号为原政务服务平台账号密码,填写账号密码及验证码信息后 点击登录,如果没有账号则可点击注册进行账号注册。

| 🤮 全国一体化跟役军人网上服务平÷ X 🕇                                                                                                    |                                                                                                    | ~ - <del>a</del> × |
|----------------------------------------------------------------------------------------------------|----------------------------------------------------------------------------------------------------|--------------------|
| $\leftarrow \  \   \rightarrow \  \  C  ( ``wsfwlogin.mva.gov.cn:8902/login?appld=81111559-124c-408e-b436-a86ff5f3d95e&redirect\_uri=http://wsfw.mva.gov.cn:8902/login?appld=81111559-124c-408e-b436-a86ff5f3d95e&redirect\_uri=http://wsfw.mva.gov.cn:8902/login?appld=81111559-124c-408e-b436-a86ff5f3d95e&redirect\_uri=http://wsfw.mva.gov.cn:8902/login?appld=81111559-124c-408e-b436-a86ff5f3d95e&redirect\_uri=http://wsfw.mva.gov.cn:8902/login?appld=81111559-124c-408e-b436-a86ff5f3d95e&redirect\_uri=http://wsfw.mva.gov.cn:8902/login?appld=81111559-124c-408e-b436-a86ff5f3d95e&redirect\_uri=http://wsfw.mva.gov.cn:8902/login?appld=81111559-124c-408e-b436-a86ff5f3d95e&redirect\_uri=http://wsfw.mva.gov.cn:8902/login?appld=81111559-124c-408e-b436-a86ff5f3d95e&redirect\_uri=http://wsfw.mva.gov.cn:8902/login?appld=81111559-124c-408e-b436-a86ff5f3d95e&redirect\_uri=http://wsfw.mva.gov.cn:8902/login?appld=81111559-124c-408e-b436-a86ff5f3d95e&redirect\_uri=http://wsfw.mva.gov.cn:8902/login?appld=81111559-124c-408e-b436-a86ff5f3d95e&redirect\_uri=http://wsfw.mva.gov.cn:8902/login?appld=81111559-124c-408e-b436-a86ff5f3d95e&redirect\_uri=http://wsfw.mva.gov.cn:8902/login?appld=81111559-124c-408e-b436-a86ff5f3d95e&redirect\_uri=http://wsfw.mva.gov.cn:8902/login?appld=81111559-124c-408e-b436-a86ff5f3d95e&redirect\_uri=http://wsfw.mva.gov.cn:8902/login?appld=8111559-124c-408e-b436-a86ff5f3d95e&redirect\_uri=http://wsfw.mva.gov.cn:8902/login?appld=810400000000000000000000000000000000000$ | w.cn/#/Login&response_type=code                                                                                                    | ☞ ☆ 🛛 🏝 :          |
| 全国一体化在结或务服务平台<br>全国一体化退役军人网上服务平台(试运行)                                                                                                    | 100 (100 (100 (100 (100 (100 (100 (100                                                                                                    | 首页                 |
|                                                                                                    | 个人用户登录     法人用户登录       ♀     端仙入寺北号号外9份证号号       ☆     端仙入党运送号       ☞     端仙入党运送日       ●     端仙入党运送日       ●     端仙入党运送日       ●     端仙入党运送日       ●     端仙入党运送日       ●     端仙入党运送日       ●     端仙入党运送       ●     端仙入党运送日       ●     端仙入党运送日       ●     端仙入党运送日       ●     端仙入党运送日       ●     御仙入党运送日       ●     御仙入党运送日 |                    |
| 中文名称: 過役至人事务部一体化例上服务平台 主力単位: 中华人民共和国通役军人事务<br>版权所有: 退役军人事务部 ▲ 京公P名18035976号・1 ▲ 京公博安各110102990<br>建议您依用Edge、Chrome、Firefox、360、統信、奇安信等主意源因逐漸就本站                                                                                                    | 部 运行维护单位:退役军人事务部退役军人信息中心<br>71-23002                                                                                                    |                    |

如已经在国家政务服务平台注册账号,登录时可能会提示密码错误,则需要通过国家政务服务平台进行登录,点击下图中"国家政务服务平台账号登录":

| 会回一体化正线或多度多节合<br>全国一体化退役军人网上服务平台(试运行)                                                                                                    |                                                                                                    |                      |
|----------------------------------------------------------------------------------------------------|----------------------------------------------------------------------------------------------------|----------------------|
|                                                                                                    | ААПРЭЗЯ         ЗАЛПРЭЗЯ           Ф. ШАА. ТЭЛЦЭН/ЛЭКИ СЭЛИ         ПОЛО           Ф. ШАА. КШИК         ЗЦЦЗ           Ф. ШАК. КШИК         ЗЦЦЗ           О. СНИК         ШКИХЛЕХЯ ЧТИК КШИК           О. СНИК         ШКИХЛЕХЯ ЧТИК КШИК           О. СНИК         ШКИХЛЕХЯ ЧТИК КШИК           О. СНИК         ШКИХЛЕХЯ ЧТИК КШИК           О. СНИК         ШКИХЛЕХЯ ЧТИК КШИК | 点击"国家政务<br>服务平台账号登录" |
| 中文名称・道の下人事物部一体化現上版的平台 主力時位:中华人区从底医服の下人事物<br>版図所有: 道の下人事物部 のに戸緒1035978月1 の公共安備1100290<br>度図的時間にdge、Chome、Fredex、360、19点、自分の等于31872度313573-33 | 郡 运行维护中检:进役军人事务批进役军人战争中心<br>71-23002                                                                                                    |                      |

点击后跳转至国家政务服务平台,输入账号密码后点击登录,如下图:

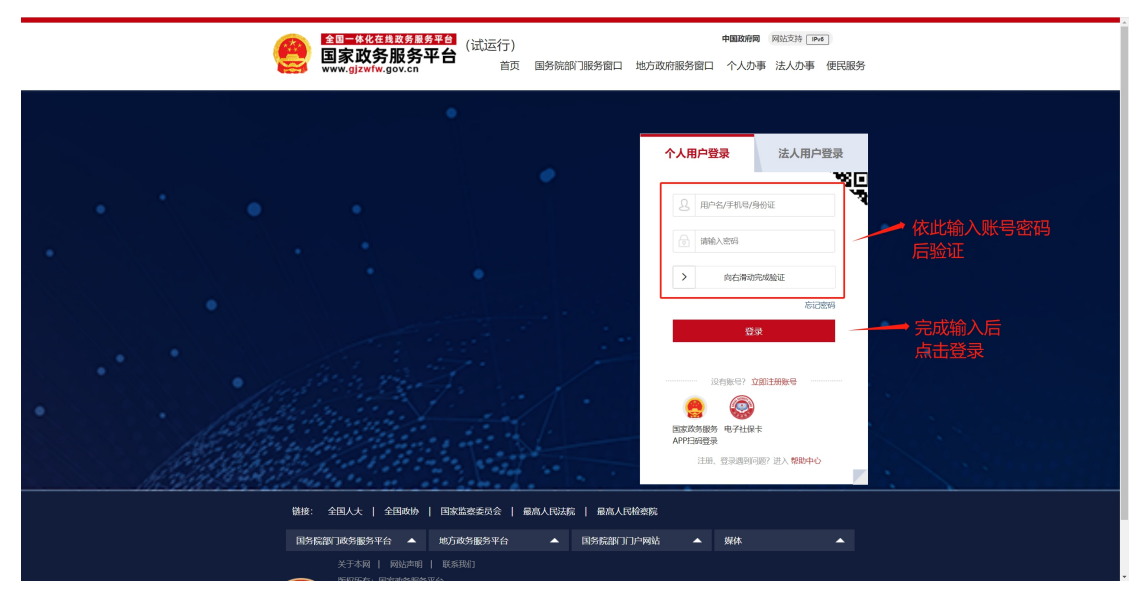

3. 登录后进入到一体化平台首页,如需进行自主择业年审,则点击军休服务下的"自主择业军转干部年度审核服务"。

| 🔮 全国一体化退役军人网上服务平言 × 🕂                                                |                                                                                                    |                                                    |                                | ~ - 0 ×   |
|----------------------------------------------------------------------|----------------------------------------------------------------------------------------------------|----------------------------------------------------|--------------------------------|-----------|
| $\leftrightarrow$ $\rightarrow$ $C$ $\triangleq$ wsfw.mva.gov.cn/#/i | ndex                                                                                                 |                                                    |                                | 🖻 🖈 🗖 😩 : |
|                                                                      |                                                                                                    | ◎ 裴金佳带队到配                                          | 西歐调研并主持召开退役军人事务系统援藏工作 2023-09- | 09        |
| 裴金佳带队到                                                               | 西藏调研并主持召开退役军人事务系统援                                                                                   | <b>蹴工作推进会</b> ●●●●●●●●●●●●●●●●●●●●●●●●●●●●●●●●●●●● | 部召开学习贯彻习近平新时代中国特色社会主义 2023-09- | 06        |
| 个人服务                                                                 | 法人服务                                                                                                 |                                                    | 更多                             | »»        |
| *                                                                    | 思想政治和权益维护<br>◆ 退役军人网上信访题务                                                                            | 就业创业<br>• 退役军人就出的制服务                               | 年休服务<br>・ 自主操业军将干部年度审核服务       |           |
| 0                                                                    | <ul><li> <b>拥军优抚</b> <ul><li>     优待证网上申请服务     </li><li>     优待证网上申请出意当问服务     </li></ul></li></ul> | 裏扬纪念           ● 烈士纪念说施面询服务           ● 烈士纪念说施面询服务 | /<br>点击军休服务下的自主<br>审           | 择业年       |
| 专题服务                                                                 |                                                                                                    |                                                    |                                |           |
| 缅怀北                                                                  | 拥 拥 开 班 代 政                                                                                          | 转服系<br>业务统<br>军信                                   | 再退学<br>起役习<br>航军平              |           |

4. 如不能正常跳转,并显示如下界面,首先排查注册平台账号时使用的身份证与姓名是否与自主择业系统中的姓名与身份证号一致,如不一致则需将身份信息变更申请报送至部内,申请模板见附件1。如一致但仍不能登录则联系技术人员(13009268530,微信同步)进行处理。

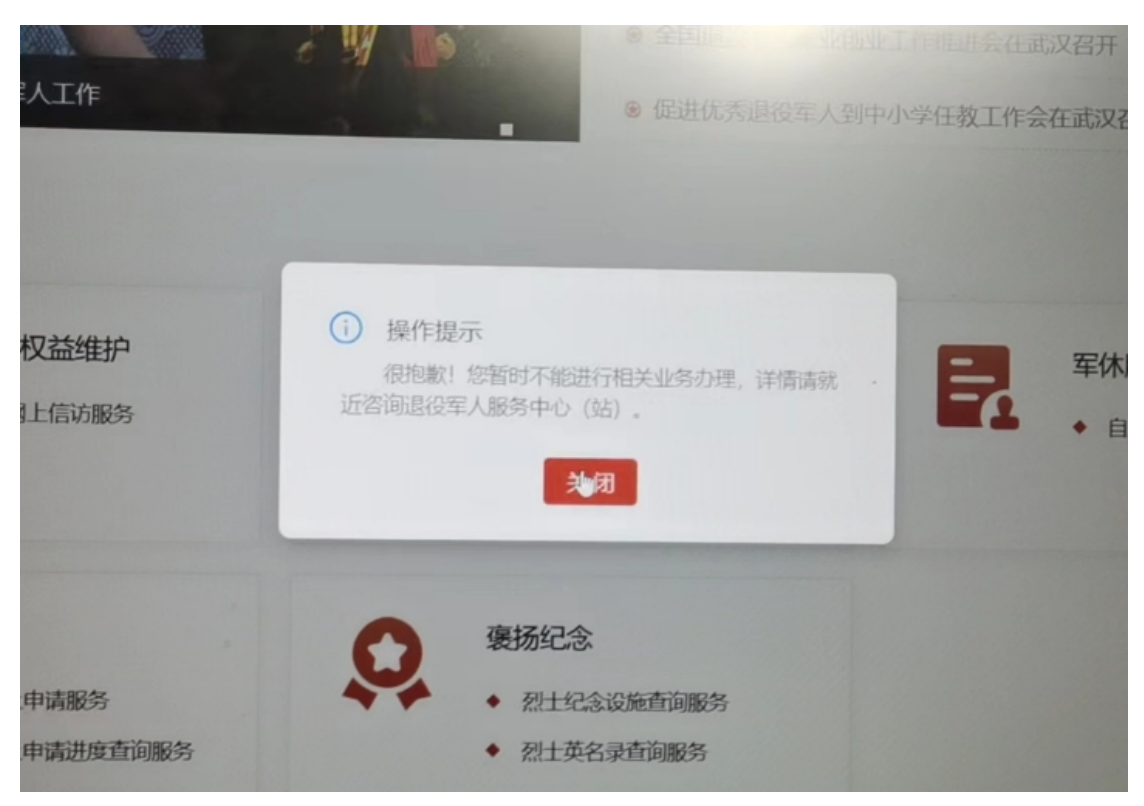

 正常跳转后会进入到信息填报页面,共分为五步,依次按要求填写个人信息 并点击"下一步"。

## 基本信息

| <ul> <li>会国一体化退役军人网上服务平÷&gt;</li> <li>← → C</li> <li>♠ wsfw mva gov</li> </ul> | × 👩 全国一体化退役军人网上服务平台                                | × +                                                                                                    | kcode=0020240270018/1       | lasktype=20&/taskid=140180c654604008a2271910ac9b0c |          |
|--------------------------------------------------------------------------------|----------------------------------------------------|----------------------------------------------------------------------------------------------------|-----------------------------|----------------------------------------------------|----------|
|                                                                                | 全国一体化在线政务服务平行<br>全国一体化退役3                          | 军人网上服务平台(试运行)                                                                                                    | R                           | 家政务服务平台   中华人民共和国建役军人事务部   无静峭<br>您好,**说           | 浏览<br>登出 |
|                                                                                | 命首页                                                | □ 新闻动态                                                                                                    | 🖗 在线服务                      | · · · · · · · · · · · · · · · · · · ·              |          |
| 首页 / 在                                                                         | 王线服务 / 自主择业                                        |                                                                                                    |                             |                                                    |          |
|                                                                                | 自主择业军转干部年度审                                        | 核服务                                                                                                    |                             |                                                    |          |
|                                                                                |                                                    |                                                                                                    |                             | •                                                  |          |
|                                                                                |                                                    | 00                                                                                                    | 4                           |                                                    |          |
|                                                                                | 基本                                                 | 信息 党组织生活情况 奖惩情况                                                                                                    | 图像采集                        | 信息确认                                               |          |
|                                                                                | *姓名:                                               | 仪修说                                                                                                    | *身份证号:                      | 210213199904183333                                 |          |
|                                                                                | *身份证人缘面:                                           |                                                                                                    | *身份证国徽面:                    |                                                    |          |
|                                                                                |                                                    | ・ A Weiter A Weiter |                             | 1000000000000000000000000000000000000              |          |
|                                                                                | * 手机号码:                                            | 14741256286                                                                                                    | * 紧急联系人电话:                  | 14741236525                                        |          |
| -                                                                              |                                                    |                                                                                                    |                             |                                                    |          |
| <ul> <li>         ・ 会国一体化退役军人网上服务平:         ・         ・         ・</li></ul>    | 全国一体化退役军人网上服务平部<br>v.cn/#/independentchoosingprofe | × +<br>ssion?taskname=自主择业军转干部年度审核服务&tasl                                                                                                    | ccode=002024027001&t        | tasktype=20&taskid=f40f80c654604008a22719f0ac9b0c  | · - □ ×  |
|                                                                                | * 安置地:                                             | 辽宁省/辽阳市/白塔区 ~                                                                                                    | * 现住地:                      | 北京市/东城区 🗸                                          |          |
|                                                                                | * 现居住地:                                            | 辽宁省沈阳市白塔                                                                                                    | * 是否存在生活困难:                 | ● 是 ○ 否                                            |          |
|                                                                                | * 是否加入外国籍:                                         | ◎ 是 ○ 否                                                                                                    |                             |                                                    |          |
|                                                                                | *加入的国籍:                                            | 巴拉圭                                                                                                    | *加入外国籍的时间:                  | iii 2023-09-25                                     |          |
|                                                                                | * 是否加入社会组织:                                        | ○ 是 ◎ 否                                                                                                    |                             |                                                    |          |
|                                                                                |                                                    |                                                                                                    |                             |                                                    |          |
|                                                                                | 温馨提示                                               |                                                                                                    |                             |                                                    |          |
|                                                                                | 年度登记审核是退役军人事<br>障待遇落实。在信息审核过程中<br>谢您的支持与配合!        | 等部门加强与服务对象沟通交流、及时掌握相关情况的-<br>P,如发现存在虚假或隐瞒情形,年度登记将不能顺利通                                                                                                    | 项重要制度。登记信息的<br>过。为避免带来不必要的麻 | 項实准确性将影响退役金发放及服务管理保<br>预,请您认真负责如实填写信息内容项,感         |          |
|                                                                                | 进行年度登记审核时,需要                                       | 您上传本人身份证照片开米集您的人脸信息,米集的信题                                                                                                    | 员依据《个人信息保护法》                | ,仅用于年度登记审核使用。                                      |          |
|                                                                                |                                                    |                                                                                                    |                             |                                                    |          |
|                                                                                | 1                                                  | 取消                                                                                                    | 下一步                         |                                                    |          |
| <b>必</b> 何何十年                                                                  | 陆阳侍自                                               |                                                                                                    |                             |                                                    |          |
| 兄组织生活                                                                          | 同仍旧总                                               |                                                                                                    |                             |                                                    |          |
| <ul> <li>         ・ 会国一体化退役军人网上服务平:         ・         ・         ・</li></ul>    | 全国一体化退役军人网上服务平台<br>v.cn/#/independentchoosingprofe | × +<br>ssion?taskname=自主择业军转干部年度审核服务&tasl                                                                                                    | code=0020240270018tt        | tasktype=20&taskid=f40f80c654604008a22719f0ac9b0c  | × − □ ×  |
|                                                                                | 白主坯业宏雄王部在度审                                        | 校服冬                                                                                                    |                             |                                                    |          |
|                                                                                |                                                    | רלאנוארו                                                                                                    |                             |                                                    |          |
|                                                                                | 6                                                  | 2 3                                                                                                    | -4                          |                                                    |          |
|                                                                                | 基本                                                 | 信息 党组织生活情况 奖惩情况                                                                                                    | 图像采集                        | 信息确认                                               |          |
|                                                                                |                                                    |                                                                                                    |                             |                                                    |          |
|                                                                                | 是否为党员:                                             | 是                                                                                                    | * 所在支部:                     | 沈阳支部                                               |          |
|                                                                                | * 支部联系电话:                                          | 19524026404                                                                                                    | 度参加党组织活动次数:                 | 11                                                 |          |
|                                                                                | * 上年度缴纳党费数额(元):                                    | 30 * <u>F</u>                                                                                                    | 年度党员民主评议结果:                 | 基本合格                                               |          |
|                                                                                |                                                    |                                                                                                    |                             |                                                    |          |
|                                                                                |                                                    | 取消                                                                                                    | 下一步                         |                                                    |          |
|                                                                                |                                                    |                                                                                                    |                             |                                                    |          |
|                                                                                |                                                    |                                                                                                    |                             |                                                    |          |

## 奖惩情况信息

| 🤮 全国一体化退役军人网上服务平日 × 🤮 🕾                                                                                | 全国一体化退役军人网上服务平言;              | < +                     |                      |                          |                                      |                            | $\sim$    | - ( | x c        |
|----------------------------------------------------------------------------------------------------|-------------------------------|-------------------------|----------------------|--------------------------|--------------------------------------|----------------------------|-----------|-----|------------|
| ← → C                                                                                                  | ndependentchoosingprofess     | ion?taskname=自主择业军转干部年度 | 電廠服务&taskcod         | e=002024027001&tasktype  | e=20&taskid=f40f80c6546040           | J8a22719f0ac9b0c7e         | e i       | 2   | <b>a</b> : |
|                                                                                                    | -体化在线政务服务平台<br><b>目一体化退役军</b> | 人网上服务平台(ì               | 式运行)                 | 国家政务服                    | 跨平台   中华人民共和国退役等                     | :人事务部   无障碍浏览<br>您好,**说 登出 | 5<br>H    |     |            |
|                                                                                                    | 命 <b>首页</b>                   | □ 新闻动态                  |                      | 🖗 在线服务                   | ···································· | 方旗舰店                       |           |     |            |
| 首页 / 在线服务                                                                                              | / 自主择业                        |                         |                      |                          |                                      |                            |           |     |            |
| ■ 自主持                                                                                                  | 译业军转干部年度审核                    | 该服务                     |                      |                          |                                      |                            |           |     |            |
|                                                                                                    |                               |                         |                      |                          |                                      |                            |           |     |            |
|                                                                                                    | 1                             | 2                       | 3                    |                          | - 5                                  |                            |           |     |            |
|                                                                                                    | 基本信                           | 息党组织生活情况                | 奖惩情况                 | 图像采集                     | 信息确认                                 |                            |           |     |            |
|                                                                                                    |                               |                         |                      |                          |                                      |                            |           |     |            |
|                                                                                                    | * 上年度是否受过奖励:                  |                         |                      |                          |                                      |                            |           |     |            |
| ż                                                                                                    | 上年度是否受过刑事处罚:                  | ● 是 ○ 否                 |                      |                          |                                      |                            |           |     |            |
|                                                                                                    | *受过何种刑罚:                      | 有期徒刑2年以上3年以下不含3年        |                      | 刑期: 0                    |                                      |                            |           |     |            |
| <ul> <li>会国一体化退役军人网上服务平÷ ×</li> <li>会</li> <li>→</li> <li>C</li> <li>A wsfw mva dow cp/#/in</li> </ul> | 全国一体化退役军人网上服务平行               | < +                     | 電波服祭&stackcod        | e-0020240270018/tackture | a-208ttackid-f40f80c6546040          | 08=22710f0=c0b0c7e         | V<br>10 x | - I | • :        |
|                                                                                                    | * 上年度是否受过奖励:                  | ○是 <b>○</b> 否           | CHAT201255 Octasicou | c=0020240270010ttasktyp  |                                      | 568227151686566676         |           |     | •          |
|                                                                                                    | 上年度是否受过刑事处罚:                  | 9 是 ○ 否                 |                      |                          |                                      |                            |           |     |            |
|                                                                                                    | *受过何种刑罚:                      | 有期徒刑2年以上3年以下不含3年        |                      | 刑期: 0                    |                                      |                            |           |     |            |
| *                                                                                                    | 上年度是否受过党纪处分:                  | ● 是 ○ 否                 |                      |                          |                                      |                            |           |     |            |
|                                                                                                    | * 处分类型:                       | 撤销党内职务                  |                      |                          |                                      |                            |           |     |            |
|                                                                                                    | * 是否降职 (衔) 级:                 | ○ 是   ◎ 否               |                      |                          |                                      |                            |           |     |            |
| * 是                                                                                                    | a否遵守《信访工作条例》:                 | ○ 是 ● 否                 |                      |                          |                                      |                            |           |     |            |
| * 是否                                                                                                   | 严格遵守网络言论管理相关                  | ○是 ◎ 否                  |                      |                          |                                      |                            |           |     |            |
|                                                                                                    | 法律法规:                         |                         |                      |                          |                                      |                            |           |     |            |
|                                                                                                    |                               | 取当                      |                      | 下一步                      |                                      |                            |           |     |            |
|                                                                                                    |                               | ELIXH .                 |                      |                          |                                      |                            |           |     |            |

6. 填写完基本信息后需要进行人脸识别,初次进行人脸识别时会提示如下信息:

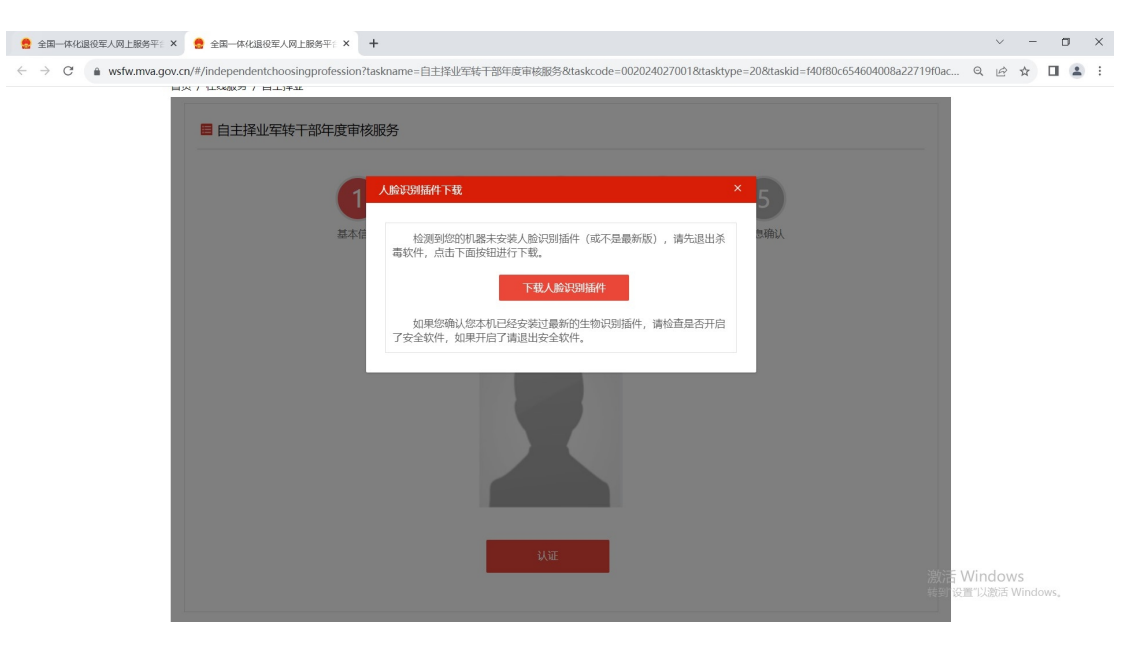

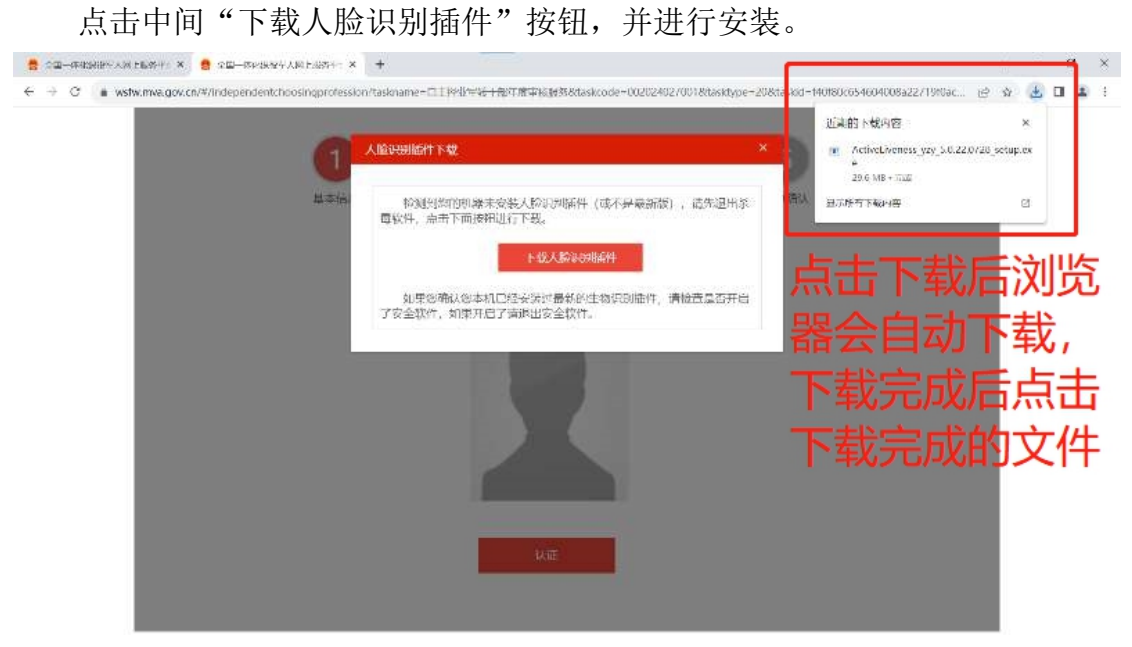

点击后会进入到本地文件夹中,选择下载的文件后双击进行安装。双击后可 能弹出如下界面:

| $\rightarrow$ $\land$ $\uparrow$ $\bullet$ $\rightarrow$ 1 | k电脑 > 新加卷(  | E:)                  |                 |                       |                       |         | ✓ じ ○ 在新加巻(E:)中搜索 | 1     |
|------------------------------------------------------------|-------------|----------------------|-----------------|-----------------------|-----------------------|---------|-------------------|-------|
|                                                            | 名称          | ^                    | 修改日期            | 类型                    | 大小                    |         | ^                 |       |
| 快速访问                                                       | 360Dow      | nloads               | 2021/10/30 0:05 | 文件夹                   |                       |         |                   |       |
| 🔜 Desktop 🛛 🖈                                              | 360Recy     | cleBin               | 2022/2/27 17:54 | 文件夹                   |                       |         |                   |       |
| 🕹 下载 🛛 🚿                                                   | 📜 Cisco Pa  | ket Tracer 5.3.3     | 2022/5/27       |                       |                       | ×       |                   |       |
| 文档 🕺                                                       | Downloa     | d                    | 2020/10/20      | Vindows 🔁             | 保护你的电脑                |         |                   |       |
| - 四片 💉                                                     | 📜 elm       |                      | 2021/12/26      |                       |                       |         |                   |       |
| demo                                                       | 📜 emp       |                      | 2022/3/21       | licrosoft Defender Sm | artScreen 阻止了无法识别的应用。 | 动。运行此应用 |                   |       |
| html demo                                                  | 📜 Feishu    |                      | 2022/9/2 2      | J能会导致你的电脑存            | 7在风险。                 |         |                   |       |
|                                                            | HBuilde     | x                    | 2021/11/13      | 多信息                   |                       |         |                   |       |
| ACTION (C)                                                 | 📕 his       |                      | 2022/3/14       |                       |                       |         |                   |       |
| 🥏 #17045 (E:)                                              | information | ion_schema           | 2021/12/26      |                       |                       |         |                   |       |
| OneDrive                                                   | jdbc_de     | no                   | 2022/2/13       |                       |                       |         |                   |       |
| - Li-sta Bitr                                              | 📕 jrp       |                      | 2022/1/6 1      |                       |                       |         |                   |       |
| BLANDS TO T                                                | KuGou       |                      | 2021/11/21      |                       |                       |         |                   |       |
| ■ WPSZIII                                                  | mycolle     | e                    | 2021/12/26      |                       |                       |         |                   |       |
| J 3D 対象                                                    | mysqldb     |                      | 2021/12/1       |                       |                       |         |                   |       |
| Desktop                                                    | Navicat     | 2 for MySQL          | 2022/8/2 2      |                       |                       |         |                   | 没有预览。 |
| - 视频                                                       | Netease     |                      | 2021/10/29      |                       |                       |         |                   |       |
| ■ 图片                                                       | perform     | ince_schema          | 2021/12/26      |                       |                       |         |                   |       |
| 🗎 文档                                                       | Program     | Files                | 2022/5/28       |                       |                       |         |                   |       |
| ▶ 下载                                                       | Program     | Files (x86)          | 2023/7/20       |                       |                       |         |                   |       |
| <b>會乐</b>                                                  | PS5         |                      | 2023/5/29       |                       |                       |         |                   |       |
| 大地理母(C)                                                    | QLDowr      | load                 | 2023/5/14       |                       |                       |         |                   |       |
| AFACINE (C.)                                               | QLDowr      | loadGame             | 2021/11/6       |                       |                       | 不运行     |                   |       |
| - #1/04722 (D:)                                            | QMDow       | noad                 | 2020/7/30       |                       |                       |         |                   |       |
| STRUES (E:)                                                | qqpcmg      | r_aocpro             | 2020/10/9       | r sheddada            |                       |         |                   |       |
| 🥃 新加密 (F:)                                                 | = qycache   |                      | 2021/10/29 23:3 | 5 又作夹                 |                       |         |                   |       |
| 网络                                                         | school      |                      | 2021/12/26 16:4 | 1 又件夹                 |                       |         |                   |       |
|                                                            | test        |                      | 2021/12/26 16:4 | 1 又件夹                 |                       |         |                   |       |
|                                                            | Users       |                      | 2022/5/27 15:54 | 又件夹                   |                       |         |                   |       |
|                                                            | WeGam       | Apps                 | 2023/2/18 19:43 | 又件夹                   |                       |         |                   |       |
|                                                            | 🐸 %E6%B5    | %86%E6%B5%8B个人信息.pdf | 2023/7/27 16:42 | WPS PDF 文档            | 3 KB                  |         |                   |       |

然后点击"仍要运行"。

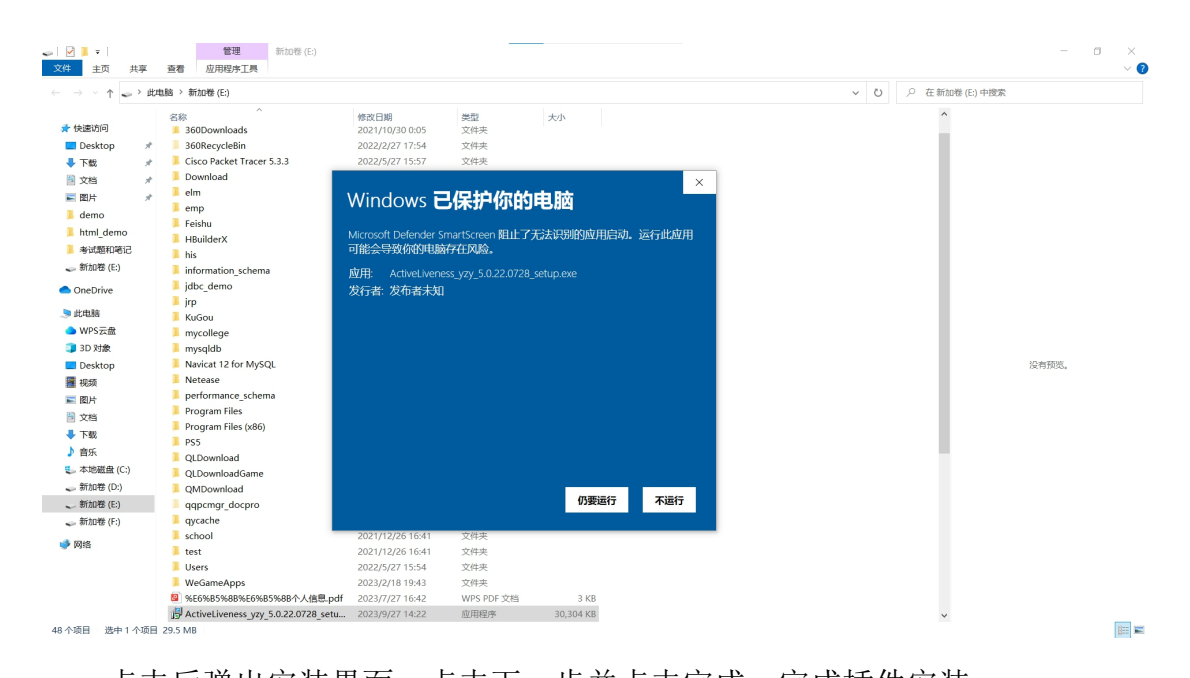

点击后弹出安装界面,点击下一步并点击完成,完成插件安装。

| · 安装向导 - 云从科技动作活体检测插件_云之眼                               |      |       | × |
|---------------------------------------------------------|------|-------|---|
| 选择目标位置<br>将 云从科技动作活体检测插件_云之眼 安装到哪里?                     |      |       |   |
| 🧾 安装向导将把 云从科技动作活体检测插件_云之眼 安装到以下                         | 文件头  | ≷中。   |   |
| 若要继续,单击"下一步"。如果你要选择不同的文件夹,请单击"浓                         | J览"。 | ,     |   |
| gram Files (x86)\CloudWalk\ActiveLivenessActiveXControl | 浏览   | (R) … |   |
| 至少需要 92.5 MB 的空闲磁盘空间。                                   |      |       |   |
| 下一步(N) >                                                |      | 取消    | i |

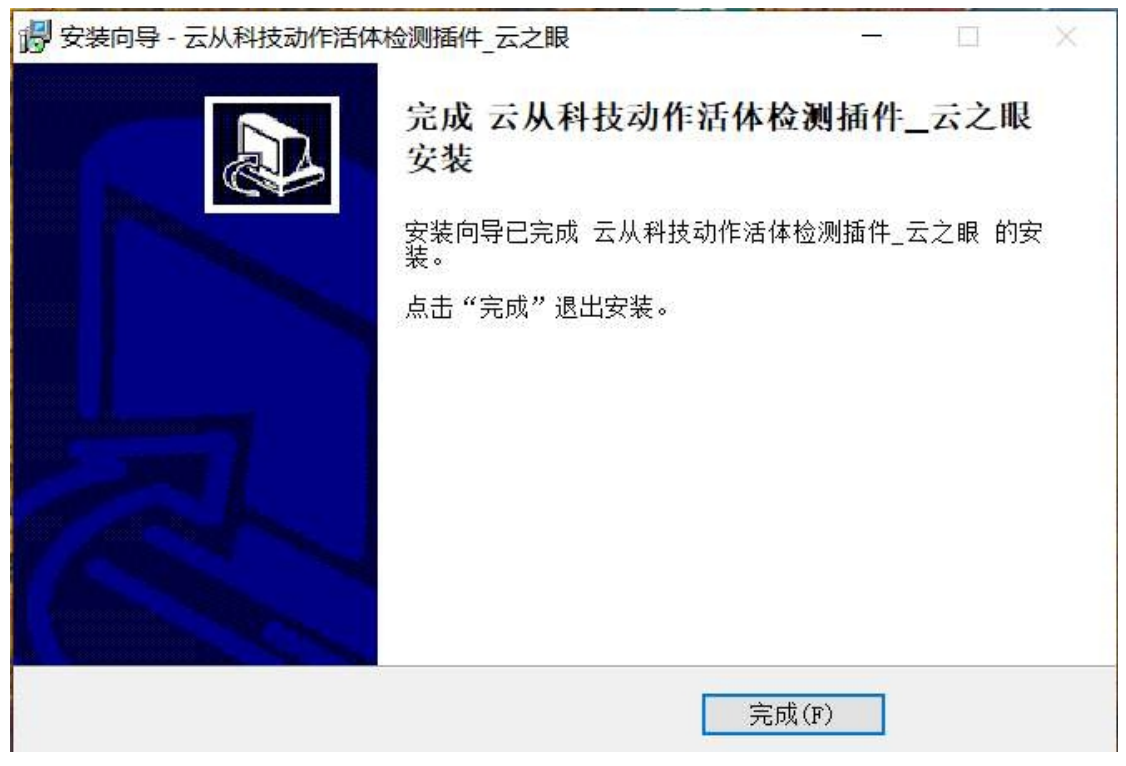

7. 安装后即可回到年审页面进行人脸识别,点击"认证"开始认证。

| 🤮 全国一体化退役军人网上服务平日 🗙 🤮 全国一体化退役军                                            | 人网上服务平台 × +                        |                                 |                                          |          | $\sim$ | -  | σ | ×   |
|---------------------------------------------------------------------------|------------------------------------|---------------------------------|------------------------------------------|----------|--------|----|---|-----|
| $\leftarrow$ $\rightarrow$ C $\triangleq$ wsfw.mva.gov.cn/#/independentch | oosingprofession?taskname=自主择业军转干部 | ■度审核服务&taskcode=002024027001&ta | asktype=20&taskid=f40f80c654604008a22719 | ) Q B    | \$     | ₹  |   | E E |
| 目以 / 住魂服务 / 日3                                                            | 日本派                                |                                 |                                          |          |        |    |   |     |
| ■ 自主择业军                                                                   | ■ 自主择业军转干部年度审核服务                   |                                 |                                          |          |        |    |   |     |
|                                                                           |                                    |                                 |                                          |          |        |    |   |     |
|                                                                           | 1 2                                | 3 4                             |                                          |          |        |    |   |     |
|                                                                           | 基本信息 党组织生活情况                       | 奖惩情况 图像采集                       | 信息确认                                     |          |        |    |   |     |
|                                                                           |                                    |                                 |                                          |          |        |    |   |     |
|                                                                           | 姓名: 仪修锐                            | 身份证号: 210213199904183333        |                                          |          |        |    |   |     |
|                                                                           |                                    | 2                               |                                          |          |        |    |   |     |
|                                                                           |                                    | 认证                              |                                          | 谢애壬 \Wir | ndou   | /c |   |     |

点击后弹出如下页面,点击"开始"后按要求做动作:

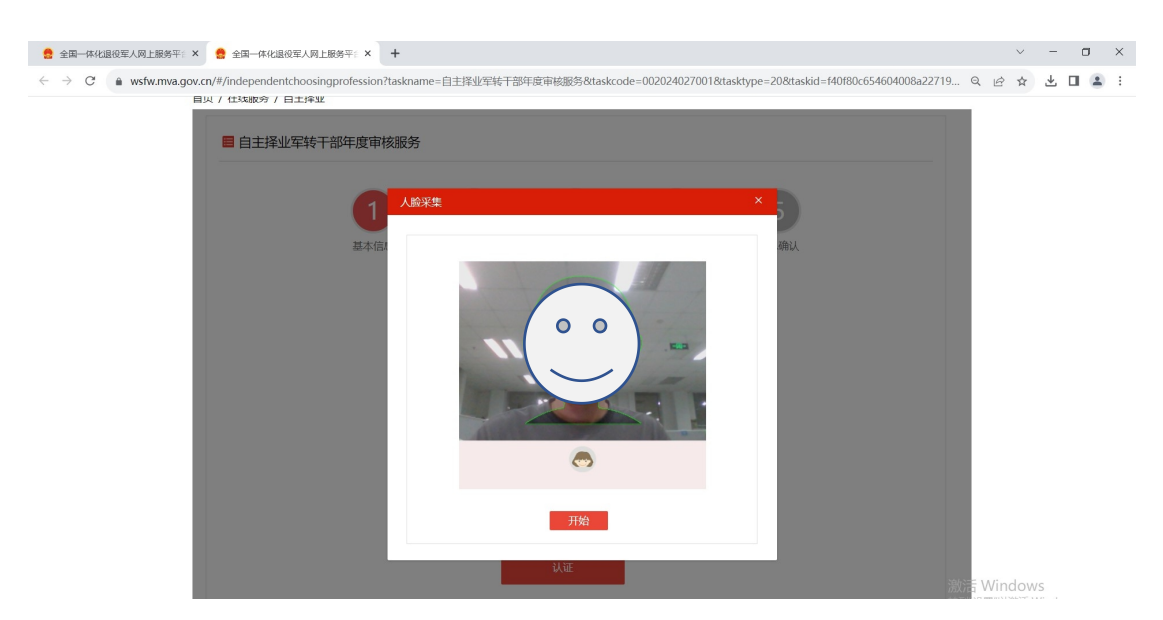

人脸识别通过后点击"完成"。

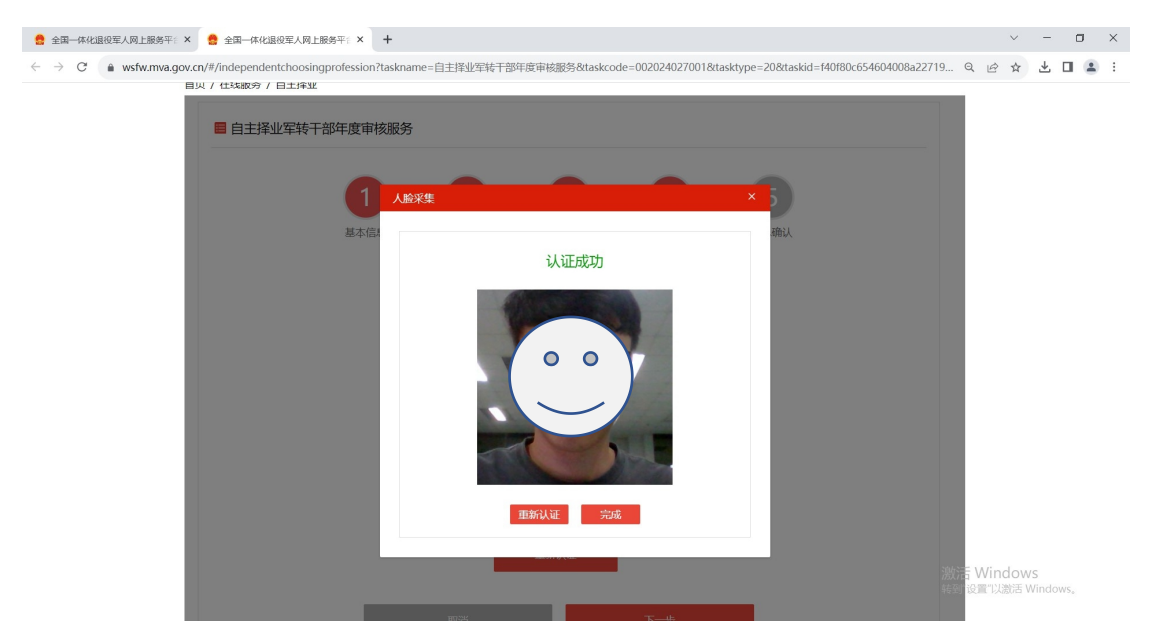

8. 人脸识别完成后点击"下一步"。

| ← → C ▲ wsfw.mva.gov.cn/#/independent | tchoosingprofession?taskname=自主张业军转于部中<br>1 2 4 2 5 2 5 2 5 2 5 2 5 2 5 5 5 5 5 5 5 | 度审核服务&taskcode=002024027001&ttas<br>3<br>实运情况 因像采集 | ktype=208taskid=140f80c654604008a22715<br>5<br>信息時认 | 9 Q 🖻 🖈 2  | Ł 🗆 😩 |
|---------------------------------------|-------------------------------------------------------------------------------------|----------------------------------------------------|-----------------------------------------------------|------------|-------|
|                                       | 姓名: 仪缭绕                                                                             | 身份证号: 210213199904183333                           |                                                     |            |       |
|                                       | 1005                                                                                | 重新认证                                               |                                                     | 等于 Windows |       |

 最终核验填报信息是否正确,如正确则点击"提交"完成年审,如不正确则 点击对应填报信息页面按钮进行修改。

正确

| 🤮 全国一体化退役军人网上服务平日 × 🤮 全 |                                                                                                    |   |
|-------------------------|----------------------------------------------------------------------------------------------------|---|
| ← → C                   | ependentchoosingprofession?taskname=自主择业军转干部年度审核服务&taskcode=002024027001&tasktype=20&taskid=f40f80c654604008a22719 🔍 🖄 📩 🔲 🌡 | 4 |
|                         | 上年廣徽時党费教師(元): 30 上年廣党员同主评议结果: 基本合格                                                                                           |   |
|                         | 奖惩情况                                                                                                    |   |
|                         | 上年度是否受过奖励: 否                                                                                                    |   |
|                         | 上年度是否受过刑事处罚: 是                                                                                                    |   |
|                         | 受过何钟刑罚: 有期徒刑2年以下不合3年                                                                                                    |   |
|                         | 刑明: 0                                                                                                    |   |
|                         | 上年度显否受过觉和处分: 是                                                                                                    |   |
|                         | 处分类型: 撤销党内职务                                                                                                    |   |
|                         | 是否降职(街)坂: 否                                                                                                    |   |
|                         | 是否遵守《估访工作条例》: 否                                                                                                    |   |
|                         | 是否严格遵守网络言论管理相关法律法规: 否                                                                                                    |   |
|                         |                                                                                                    |   |
|                         |                                                                                                    |   |
|                         | 取消 提交 Alternation                                                                                                    |   |
|                         | 激活 Willdows                                                                                                    |   |

| 🤮 全国一体化退役军人网上服务平日 🗙 🤮 全国一体化退役军,                                        | 人网上服务平言 × +                                        |                                           |                                | $\sim$ | - | -   | σ | × |
|------------------------------------------------------------------------|----------------------------------------------------|-------------------------------------------|--------------------------------|--------|---|-----|---|---|
| $\leftrightarrow$ $\rightarrow$ C $($ wsfw.mva.gov.cn/#/independentcho | oosingprofession?taskname=自主择业军转干部年度审              | 核服务&taskcode=002024027001&tasktype=20&tas | kid=f40f80c654604008a22719f0ac | 6 1    | 5 | 5 0 |   | : |
|                                                                        | 1     2       基本信息     党组织生活情况       基本信息     基本信息 | 3<br>支息情況 図像采集 信息                         | San Andrew States              |        |   |     |   |   |
|                                                                        | 姓名: 仪修锐                                            | 身份证号: 210213199904183333                  |                                |        |   |     |   |   |
| 点击存在问题的步                                                               | 骤等科学并进行修改,                                         | 身份证国徽面:                                   |                                |        |   |     |   |   |
| 修改后需要点击"                                                               | ′下****步*4125进行保存                                   | 紧急联系人电话: 14741236525                      |                                |        |   |     |   |   |
|                                                                        | 与本人关系:                                             | 政治面貌: 中共党员                                |                                |        |   |     |   |   |
|                                                                        | 安置地: 辽宁省辽阳市白塔区                                     | 现住地: 北京市东城区                               |                                |        |   |     |   |   |
|                                                                        | 现居住地: 辽宁省沈阳市白塔                                     | 是否存在生活困难: 是                               |                                |        |   |     |   |   |
|                                                                        | 是否加入外国籍: 是                                         |                                           |                                |        |   |     |   |   |
|                                                                        | 加入的国籍: 巴拉圭                                         | 加入外国籍的时间: 2023-09-25 00:00:00             |                                |        |   |     |   |   |
|                                                                        | 是否加入社会组织: 否                                        |                                           |                                |        |   |     |   |   |
|                                                                        |                                                    |                                           |                                |        |   |     |   |   |

10.最终完成年审。

| 🤮 全国一体化退役军人网上服 | 务平日 × +                              |                                       |                                 |                                       | ~ - a ×   |  |  |  |
|----------------|--------------------------------------|---------------------------------------|---------------------------------|---------------------------------------|-----------|--|--|--|
| ← → C 🔒 wsfw.m | nva.gov.cn/#/independentchoosingprof | ession?taskname=自主择业军转干部年度审核服务&taskco | ode=002024027001&tasktype=20&ta | skid=f40f80c654604008a22719f0ac9b0c7e | e 🖈 🛛 😩 i |  |  |  |
| Ç              | 全国一体化在线政务服务平<br>全国一体化退役!             | ☆<br>军人网上服务平台(试运行)                    | 国家政务服务平台                        | 中华人民共和国进役军人事务部   无静峙浏览<br>终好,**说 登出   |           |  |  |  |
|                | 命首页                                  | □ 新闻动态                                | 🖗 在线服务                          | 四 地方旗舰店                               |           |  |  |  |
| 首              | 页 / 在线服务 / 白主择业                      |                                       |                                 |                                       |           |  |  |  |
|                | 📒 自主择业军转干部年度审                        | 核服务                                   |                                 |                                       |           |  |  |  |
|                |                                      | $\checkmark$                          |                                 |                                       |           |  |  |  |
|                | 您已提交2023年度个人年审信息                     |                                       |                                 |                                       |           |  |  |  |
|                | 请耐心等待系统审核,如有疑问请联系所属退役军人事务郎门。         |                                       |                                 |                                       |           |  |  |  |
|                |                                      | 关闭                                    |                                 |                                       |           |  |  |  |
|                |                                      |                                       |                                 |                                       |           |  |  |  |
|                | 国务院部门政务服务平台                          | ▼ 地方政务服务平台                            | ▼ 国务院部                          | 门门户网站                                 |           |  |  |  |

| 自主择业军转干部更改身份证号码 |             |             |           |     |        |    |  |  |  |  |
|-----------------|-------------|-------------|-----------|-----|--------|----|--|--|--|--|
| 序号              | 姓名          | 系统录入的原身份证号码 | 本人实际身份证号码 | 安置地 | 更改原因说明 | 备注 |  |  |  |  |
|                 |             |             |           |     |        |    |  |  |  |  |
|                 |             |             |           |     |        |    |  |  |  |  |
|                 |             |             |           |     |        |    |  |  |  |  |
| 填表人:            |             |             |           |     |        |    |  |  |  |  |
|                 | 联系电话:       |             |           |     |        |    |  |  |  |  |
|                 | 填表日期:       |             |           |     |        |    |  |  |  |  |
|                 | 责任单位: (单位章) |             |           |     |        |    |  |  |  |  |

## 附件1 更改身份证号码

填写表格,提交到省厅审核、汇总,打印加盖公章,以省为单位传真,传真:010-87933888。